## 1) Jak změnit svůj e-mail pro komunikaci se školou

- a. Pokud nejste, přihlaste se do Bakalářů na bakalari.gymnachod.cz
- b. V levém sloupci menu vybrat položku **Osobní údaje Přehled osobních údajů.** Otevře se vám stránka s osobními údaji vašeho dítěte a s vašimi údaji.
- c. Před úpravou je nutné zaškrtnout tlačítko Uprožnit změny vpravo nahoře.

| Žádost o změnu osobních údajů                             |                     |          |                                             |                           |                    |                         |                     | Umožnit změny     |                                       |
|-----------------------------------------------------------|---------------------|----------|---------------------------------------------|---------------------------|--------------------|-------------------------|---------------------|-------------------|---------------------------------------|
| Základní údaje Adresy Zákonní zástupci Poznámka k žádosti |                     |          |                                             |                           |                    |                         |                     |                   |                                       |
|                                                           |                     | d.       | Přejděte na kartu Zál                       | onní zástur               | oci                |                         |                     |                   |                                       |
| <b>G</b> B.                                               | skaláři             |          | × +                                         |                           |                    |                         |                     |                   | - 8 ×                                 |
| ← -                                                       | C 🗘 🗎 ba            | ıkalari. | ymnachod.cz/bakaweb/next/osobni_udae.aspx   |                           |                    |                         |                     | \$                | P 0 8 📥 🖌 🛊 😜 E                       |
| III Ap                                                    | likace 📙 Recepty 🚺  | RPI      | ★ Bookmarks 📙 KÚ 📋 Kontekty 📙 Gympl 🛄 Nästr | oje 📒 Pedagogita 📙 Telefo | iny 🛄 Služby 📒 Ko  | nfigurace 📙 Obchody 📙 A | ndroid 🔢 Kalendar G | ioogle 🥑 県 IDOS 🧟 | ) Zprávy Google 🛛 🔋 🛄 Ostatní záložky |
| 0                                                         | BAKALÁŘI            |          |                                             |                           |                    |                         |                     | Ø                 | 2 rodič                               |
| Ø                                                         | Můj přehled         |          | Žádost o změr                               | u osobních údajů          |                    |                         |                     | 🗸 Umožnit změny   |                                       |
| Re                                                        | Osobní údaje        | Z        | Základní údaje                              | Adresy Zákonní zástupci   | Poznámka k žádosti |                         |                     |                   |                                       |
| R.                                                        | Přehled osobních úd | ajū      | Příjmení:                                   |                           | Jméno:             |                         |                     |                   |                                       |
| 1                                                         | Klasifikace         | >        | Titul:                                      |                           | Titul za:          |                         |                     |                   |                                       |
| 69                                                        | Výuka               | >        | E-mail:<br>Mobilní telefon:                 |                           | Telefon:           |                         |                     |                   |                                       |
| i Dia                                                     | Plán akcí           |          | Ulice:                                      |                           | Č.p. / č.o.:       |                         |                     |                   |                                       |
|                                                           | Průběžná absence    |          | PSČ:                                        |                           | Obec:              |                         |                     |                   |                                       |
| A                                                         | Komens              | >        | Část obce:                                  |                           |                    |                         |                     |                   |                                       |
| æ                                                         | Online schůzky      | >        |                                             |                           |                    |                         |                     |                   |                                       |
|                                                           | Dokumenty           |          | Příjmení:                                   |                           | Jméno:             |                         |                     |                   |                                       |
| Ω.                                                        | Poradna             | >        | Titul:                                      |                           | Titul za:          |                         |                     |                   |                                       |
| 8                                                         |                     | 2<br>20  | E-mail:                                     |                           | Telefon:           |                         |                     |                   |                                       |
| (3)                                                       | GDPR                | 2        | Mobilní telefon:                            | 1 7                       |                    |                         |                     |                   |                                       |
| Ş                                                         | Nástroje            | >        | Ulice:                                      |                           | Č.p. / č.o.:       |                         |                     |                   |                                       |
| ?                                                         | O aplikaci          | >        | PSČ:                                        |                           | Obec:              |                         |                     |                   |                                       |
|                                                           |                     |          | Cást obce:                                  |                           |                    |                         |                     |                   |                                       |
|                                                           |                     |          |                                             | 1/                        |                    |                         |                     |                   |                                       |
|                                                           |                     |          | Zrušit                                      | 1/                        |                    |                         |                     | Uložit            |                                       |
|                                                           |                     |          |                                             |                           |                    |                         |                     | 1                 |                                       |

e. Změňte příslušný e-mail a změnu potvrďte stisknutím tlačítka Uložit vpravo dole.